## 商品申込方法

北九大生協オンラインショッピングサイト (ECサイト)の利用案内

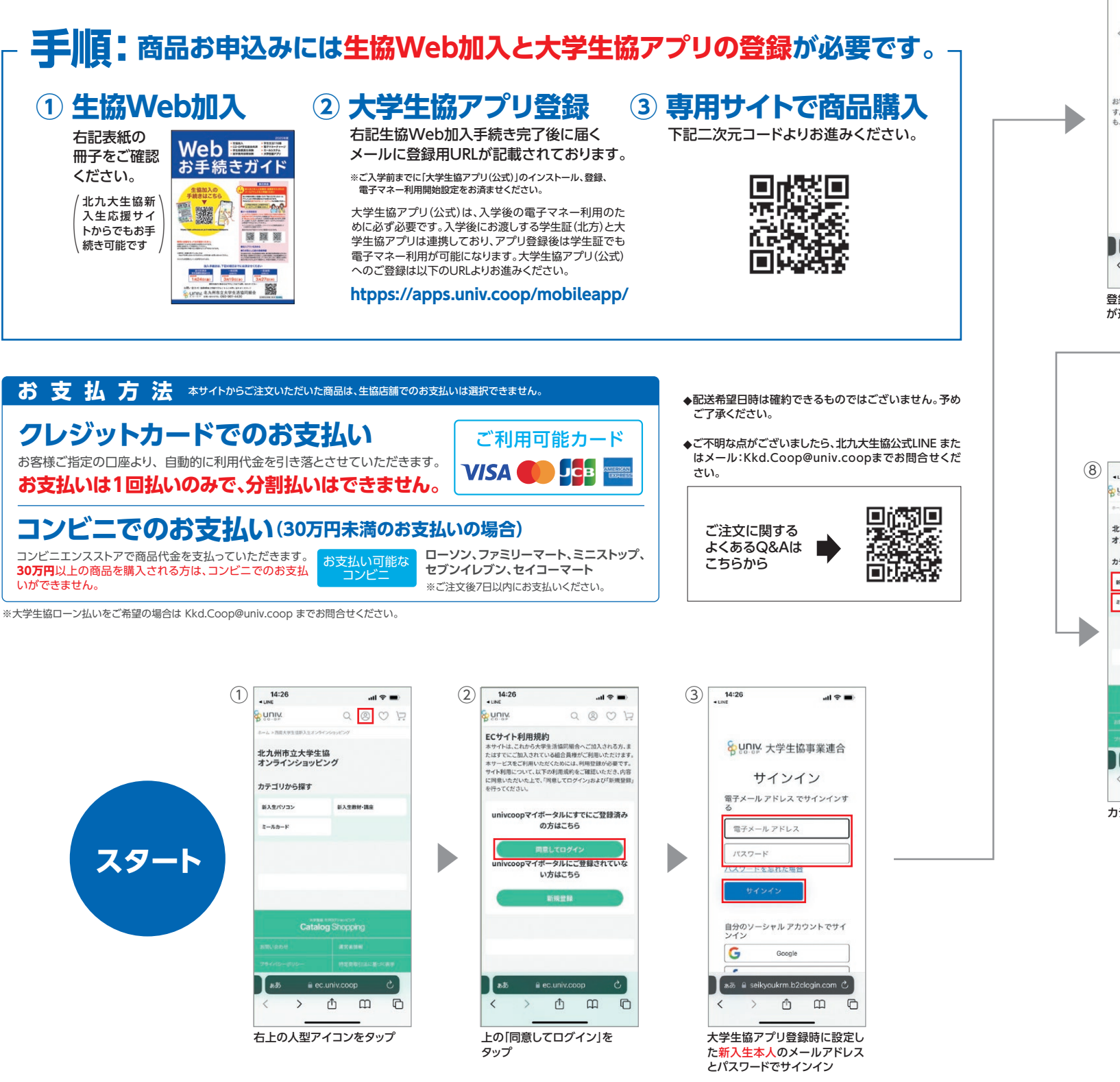

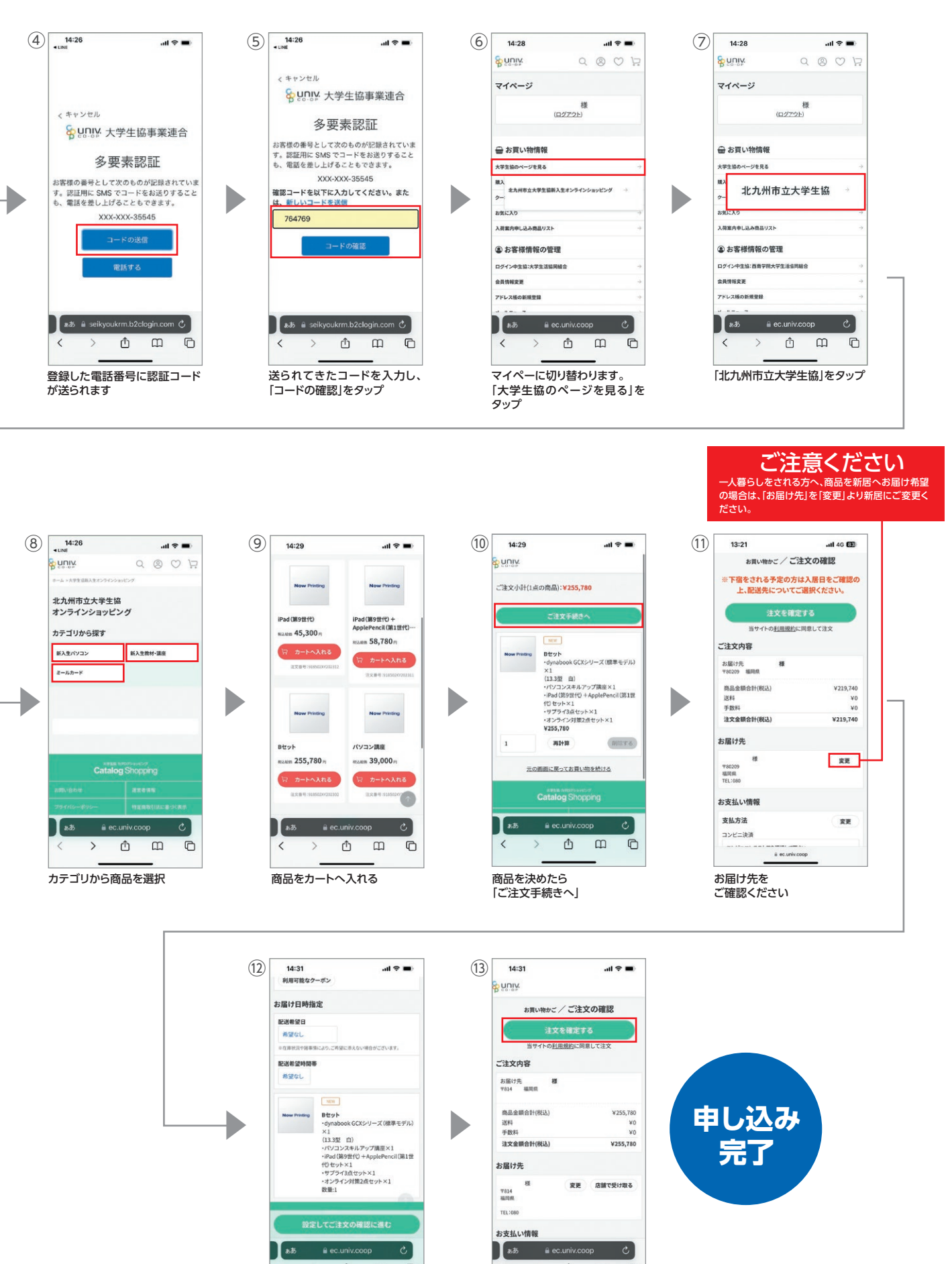

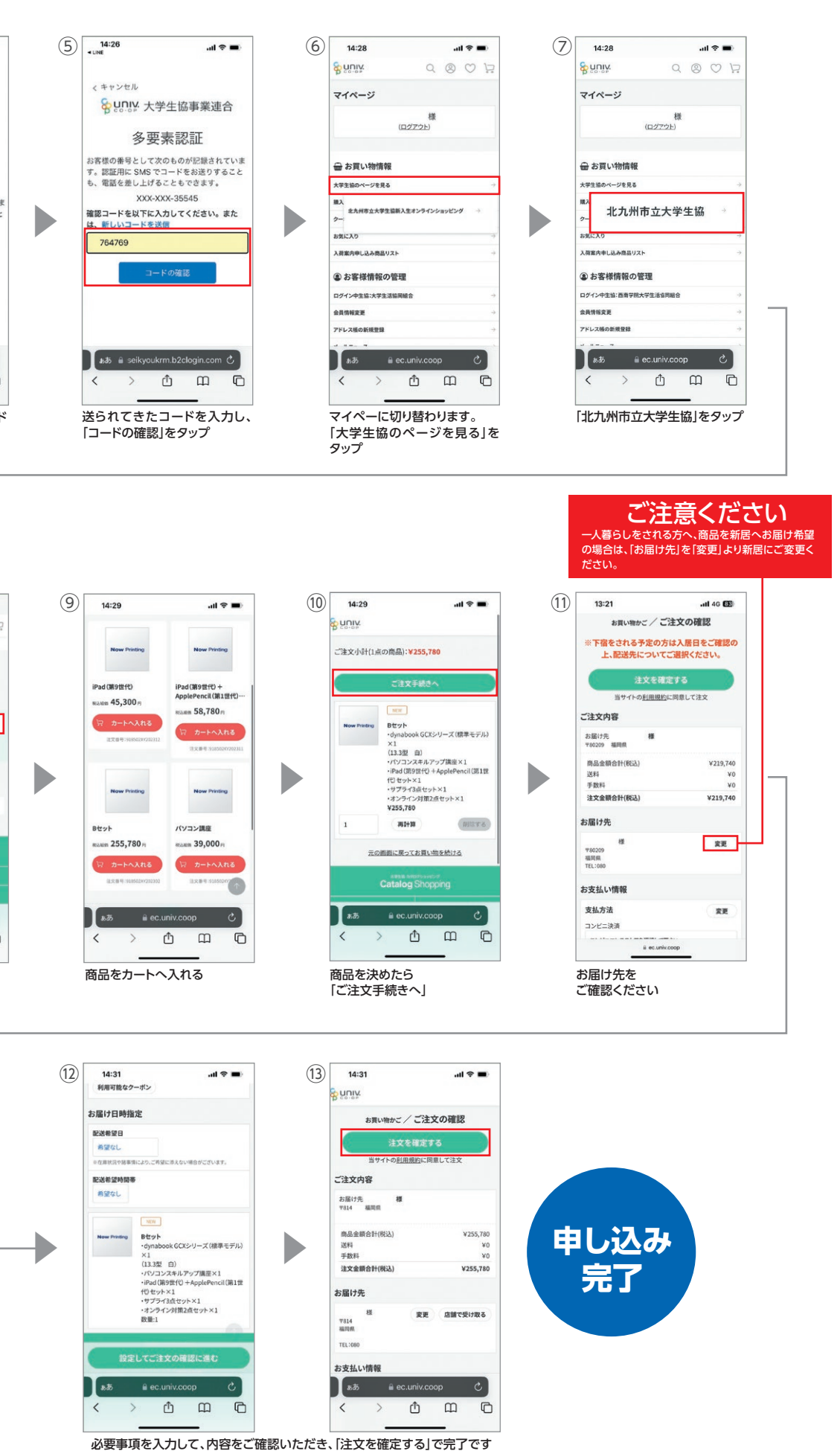

パソコン・iPad・電子辞書はヤマト運輸にて配送します。 商品お届けについては本冊子裏表紙をご確認ください。